# **Basic Operations**

| Menu Operations                      | 2-2    |
|--------------------------------------|--------|
| Accessing Handset Functions          | 2-2    |
| Icons/Notifications                  | 2-3    |
| Info                                 | 2-6    |
| Navigating through Menus             | 2-7    |
| Multitask                            | 2-9    |
| Activating Another Function          | 2-9    |
| Toggling Functions                   | 2-10   |
| Text Entry                           | 2-11   |
| Overview                             | 2-11   |
| Entering Characters in 5-touch Mode  | 2-12   |
| Editing Text                         | 2-14   |
| Editing Templates                    | 2-15   |
| Using Dictionaries                   | 2-15   |
| Entering Characters in 2-touch Mode  | 2-16   |
| Entering Characters in T9 Input Mode | 2-16   |
| Phone Book                           | 2-19   |
| Overview                             | 2-19   |
| Creating Phone Book Entries          | 2-20   |
| Using Phone Book                     | 2-21   |
| Phone Book Settings                  | 2-22   |
| S! Addressbook Back-up               | . 2-25 |
| Overview.                            | 2-25   |
| Using S! Addressbook Back-up         | 2-25   |

| Advanced Features      | 2-27 |
|------------------------|------|
| Main Menu              | 2-27 |
| Desktop Icons          | 2-27 |
| Text Entry             | 2-27 |
| Templates              | 2-29 |
| Dictionaries           | 2-29 |
| Phone Book             | 2-30 |
| S! Addressbook Back-up | 2-32 |

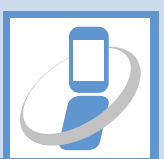

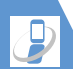

### Accessing Handset Functions

In this guide, most operations start from Main Menu.

### From Main Menu

Press  $\fbox$  to open Main Menu. Use  $\bigotimes$  to select an item and press  $\textcircled{\baselinetwidth}$  to open sub menus.

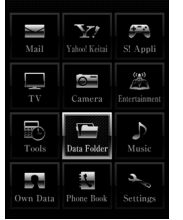

Main Menu

### Тір

 Handset returns to Standby after 15 seconds of inactivity.

### Using Softkeys & Multi Selector

Press Softkeys or use Multi Selector in Standby to access assigned functions.

### Softkeys

- 🖾 : Open Mail menu.
- \mathbf{Y} (Press and hold): Open Yahoo! Keitai menu.
- $\square$ : Access the function assigned to the key.

### **Multi Selector**

- 🕲: Open Active Desktop Page.
- Q: Open Phone Book Search window.
- Open Received Calls window.
- Open Redial window.

### **Keyword Search**

Enter keywords to search for menu items.

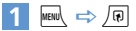

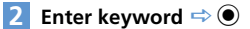

### <Example> Enter "mail"

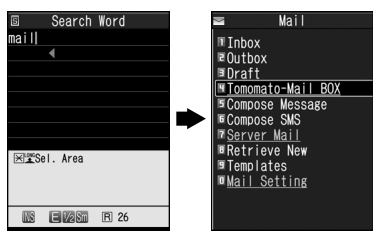

Corresponding results appear.

3 Select an item ⇒ ● Press <sup>™</sup> to toggle results.

### **From Original Menu**

Assign often-used functions to Original Menu for quick access.

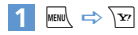

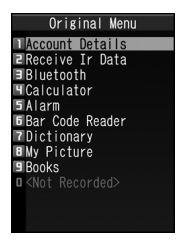

Press  $\overleftarrow{\mbox{\sc between Main Menu}}$  and Original Menu.

### Enter Menu Item Number

Enter these numbers for direct menu access. Note that Main Menu Theme must be set to **Basic**.

- See P. 15-19 for menu item numbers.
- See P. 2-27 for details on changing Main Menu Theme.

### <Example> Access Select Ring Tone (menu no. 13)

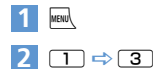

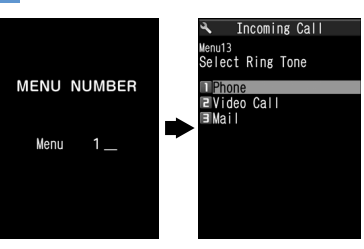

### **Icons/Notifications**

Add functions to Icon window and use them as shortcuts. Notifications appear to inform you of missed calls, new messages, etc. Select a notification to check the information. The following shortcuts are set by default.

- ・S-1バトル (Japanese)
- ・コンテンツ得パック (Japanese)
- ・選べるかんたん動画 (Japanese)
- S! Quick News List
   · TV
- Photo Mode

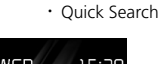

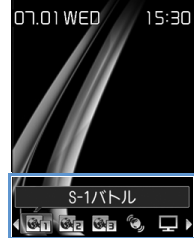

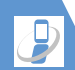

2

**Basic Operations** 

# **Menu Operations**

| Icons        |                                     |
|--------------|-------------------------------------|
| lcon         | Function                            |
| ¢,           | S! Quick News List                  |
|              | Photo Mode                          |
|              | TV                                  |
| Q            | Quick Search                        |
|              | Call Phone Number                   |
| -70º I       | Compose S! Mail                     |
| SME<br>Fo: 1 | Compose SMS                         |
| <b>G</b> 1   | Access Webpage (Yahoo! Keitai       |
|              | Access Webpage (PC Site<br>Browser) |
| Л            | Play Melody                         |

| lcon                   | Function        |  |
|------------------------|-----------------|--|
|                        | Show Image      |  |
| 1                      | Play Video      |  |
| <b>8</b> <sup></sup> 1 | S! Appli        |  |
|                        | Inbox Folder    |  |
| $\mathbb{C}$           | Movie Mode      |  |
|                        | Voice Mode      |  |
| Ţ,                     | Schedule        |  |
| × ×                    | To Do List      |  |
|                        | Text Memo       |  |
|                        | Bar Code Reader |  |

| lcon | Function                |
|------|-------------------------|
|      | Text Reader             |
| R    | Music Player            |
| G    | Life History Viewer     |
|      | Calculator              |
|      | Dictionary              |
|      | Receive IR Transmission |
| *    | Bluetooth               |
| F    | Original Menu           |
|      | PC Site Browser         |
|      | Books                   |

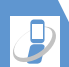

| lcon   | Function           |
|--------|--------------------|
|        | Play/Erase Msg.    |
|        | Play/Erase VC Msg. |
| Ř      | Pedometer          |
| ,<br>A | Illumination       |

### Notifications

| lcon      | Function/Information                                                |
|-----------|---------------------------------------------------------------------|
| Miss      | Missed Calls                                                        |
| Msg       | Answering Machine<br>Play/delete messages.                          |
| TV<br>Msg | Answering Machine (Video<br>Message)<br>Play/delete Video Messages. |
| VM        | Voice Mail                                                          |

| lcon                 | Function/Information            |
|----------------------|---------------------------------|
| New                  | New Messages                    |
| ((∕_)))<br>Miss      | Failed Alarms                   |
| L<br>Alarm           | Missed TV Programs              |
| Finish               | Timer Recording Finished        |
| ¥<br>Max             | Maximum Call Cost Limit Reached |
| ନ୍ଦ୍ର ଥିରୁ<br>Update | Software Update                 |
| Connect              | USB Mode Communication          |
| ©<br>Search          | Network Re-search               |
| W V<br>Update        | New S! Info Channel             |

| lcon             | Function/Information                   |
|------------------|----------------------------------------|
| <b>Ø</b><br>Miss | New S! Info Channel Receive<br>Failure |
| ୍ଦ୍ରୀ<br>New     | New Weather Info.                      |
| ्री<br>Miss      | Weather Info. Receive Failure          |
| Get              | Content Keys Acquired                  |

Notifications disappear after accessing the functions/information. Answering Machine and Voice Mail notifications disappear after message is played back.

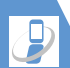

### Adding Icons

Add up to 15 icons.

1 🔘

 1
 From a function ⇒ 
 Image: P
 Add

 Desktop Icon ⇒ ●
 Image: P
 Image: P
 Image: P

### Accessing Icons & Notifications

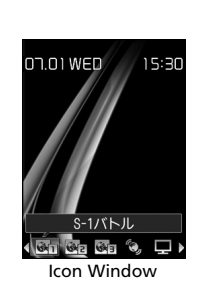

2 ۞ ⇔ Select an icon ⇔ ■ Scrolling Icons ⇔ ⊖

### Info

Phone numbers, functions, etc. saved to lcon window appear in Info window.

### Accessing Data and Functions

Press  $\overleftarrow{\mbox{ }}$  to toggle Info window and Icon window.

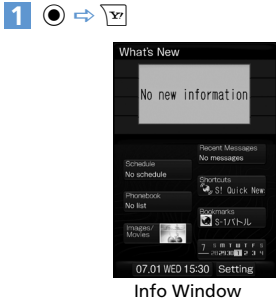

Desktop opens to previously used window.

2 🛇 ⇒ Select an item 🔿 ④

### Items

| Item               | Details                                                                             |  |
|--------------------|-------------------------------------------------------------------------------------|--|
| What's New         | Access/view Notifications<br>(P. 2-5).                                              |  |
| Recent<br>Messages | Access new messages.                                                                |  |
| Schedule           | Schedule<br>Access schedule entries<br>(today/tomorrow).                            |  |
|                    | To Do List<br>Access To Do List entries.                                            |  |
| Shortcuts          | Access Icons saved to Icon window.                                                  |  |
| Phonebook          | Phone Number<br>Access phone numbers from<br>Icon window.                           |  |
|                    | E-mail address<br>Select e-mail address (from<br>Icon window) to Create<br>S! Mail. |  |
| Bookmarks          | Yahoo! Keitai<br>Access bookmarked sites.                                           |  |
|                    | PC Site Browser<br>Access bookmarked sites.                                         |  |

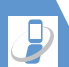

| Item               | Details                                                                          |
|--------------------|----------------------------------------------------------------------------------|
| Images &<br>Movies | <b>Still images</b><br>Open image.                                               |
|                    | <b>Video</b><br>Play video.                                                      |
| Calendar           | Open Calendar.                                                                   |
| Clock              | Access Alarm list<br>(Set Main Time window<br>appears when clock is not<br>set). |
| Settings           | <ul><li>Set items on/off.</li><li>Change item order.</li></ul>                   |

### Navigating through Menus

### Scrolling Pages

Use  $\bigcirc$  or  $\bigcirc$  ( $\square_{\forall \forall^{-}}$  or  $\square_{\square}$ ) to scroll next/previous pages.

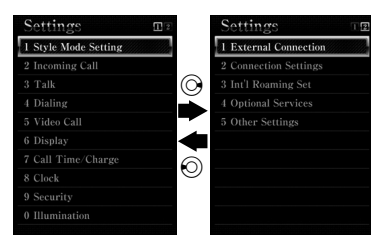

### Selecting Menu Items Using Keypad

Use keypad to enter number corresponding to menu item.

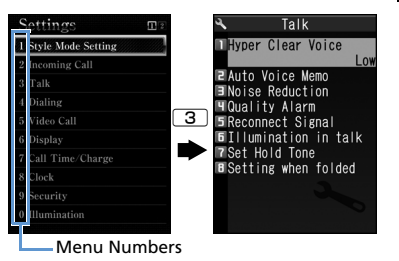

# Return to Previous Window or Standby

Press **CLEAR** to cancel operation and return to previous window.

Press - to return to Standby.

• May not apply to all functions/windows.

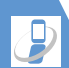

2

**Basic Operations** 

# **Menu Operations**

### More Features

### Advanced

### Main Menu

- Change Main Menu Theme
- Switch to Simple Menu
- Temporarily Change Design Theme of Main Menu

### (**P**. 2-27)

### Desktop Icons

- Edit Title of a Desktop Icon
- Change Icon Image
- Check Icon Information
- Change Order of Desktop Icons
- Delete Desktop Icons
- Reset Desktop Icons
- Change Theme of Desktop Icons
- Show/Hide Desktop Icons

(P. 2-27)

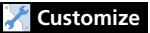

### **Display Settings**

Set Softkey Color

(> P. 14-4)

### Desktop Icons

- Set Desktop Theme
- Change Icon Design of a Theme
- Change Order of Icons of a Theme
- Move Icons to Another Theme
- Delete Icons of a Theme

 Show New Message Indicator as 3D Animation (**P**. 14-6)

### Menu Display Settings

- List View and Details View
- Set Main Menu Theme
- Change Icon Design (Original Theme)
- Change Background (Original Theme)
- Reset Original Theme Settings
- Save Last Selected Menu Item to Memory
- Add a Menu Item to Original Menu
- Change Order of Original Menu Items
- Cancel Original Menu Items
- Reset Original Menu

### (> P. 14-6)

### Shortcut Key

Change Function Assigned to Shortcut Key

(**P. 14-27**)

2-8

Activate one function per group at one time.

| Function Group      | Function                                            |
|---------------------|-----------------------------------------------------|
| Mail Group          | Mail                                                |
| Yahoo! Keitai Group | Yahoo! Keitai                                       |
| S! Appli Group      | S! Appli                                            |
| Settings Group      | Settings, Optional<br>Services                      |
| Tools Group         | Data Folder, Tools, Phone<br>Book, Own Data, Camera |
| TV & Music Group    | TV, Music                                           |

- See P. 15-2 for available combinations of functions that can be activated at the same time.
- Confirm currently active tasks in Tasks Bar.

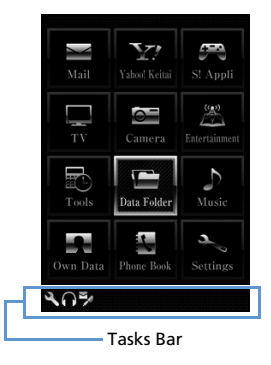

• Transmission fees are incurred while accessing functions during a voice call.

# **Activating Another Function**

Activate another function without exiting current function.

 While using a function ⇔ ►
 To Activate Function from Main Menu
 ➡ Select another function ⇔ ●
 Mobile Widget
 ➡ Select a widget ⇔ ●
 Mail Function
 ➡
 To Access Yahoo! Keitai Portal
 ➡
 To Activate Function Assigned to Shortcut Key

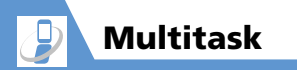

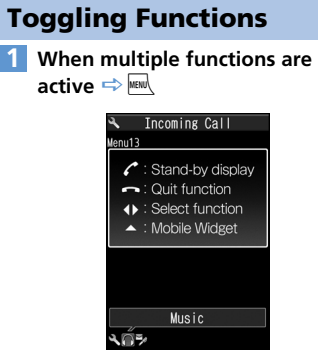

Task Switch Window

To return to Standby, press Z. Press with in Standby to reopen Task Switch window.

2 ⊙ ⇔ Select a task indicator ⇒ ●

### Tip

- To End Multitask: [Task Switch] window ⇔ - ⇔ Quit Selected or Quit All Function  $\Rightarrow$   $\bigcirc$
- Alternatively, press and hold I to end Multitask and return to Standby.

Jext Entry

Handset has three text input methods: 5-touch, 2-touch and T9 Input.

• This guide mainly explains Japanese text entry in 5-touch mode.

### Overview

### **Text Entry Window**

A text entry window consists of Character Entry Pane, Guide Pane and Status Pane. Indicator and key descriptions are as follows:

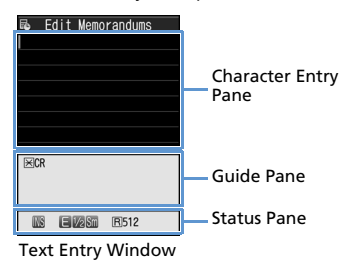

### **Character Entry Pane**

| I | Cursor                 |
|---|------------------------|
| • | End mark (end of text) |

### **Guide Pane**

| 🔺 🛡 CHG                                | O to convert characters                                                        |
|----------------------------------------|--------------------------------------------------------------------------------|
| ▲ ▼ All<br>▲ ▼ Find                    | ${igodoldoldoldoldoldoldoldoldoldoldoldoldol$                                  |
| <ul><li>▲ ►</li><li>▲ ▼ Area</li></ul> | $\bigotimes$ to specify a text range to copy/cut                               |
| i ⊂ R                                  | $\mathbf{X}$ to insert line feed                                               |
| 🔀 A/a                                  | ★ to switch case of each<br>character, or to add dakuten<br>(*)/handakuten (*) |
| ⊞ AA → aa                              | # to cancel Caps Lock mode                                                     |
| ⊞ aa → Aa                              | # to set Shift mode                                                            |
| ⊞ Aa → AA                              | # to set Caps Lock mode                                                        |
| ⊠ 逝 Sel.<br>Area                       | Press and hold $\textcircled{*}$ to select area of text to copy (cut).         |
| ⊞ 🖺 Paste                              | Press and hold <b>#</b> to paste copied or cut text.                           |
| ✓ Back                                 | 」 to cycle characters on a<br>key in reverse order (e.g. え→<br>う)              |

### **Status Pane**

| 20         | Text input method<br>(2-touch/T9 Input mode) (No<br>indicator for 5-touch mode)                   |
|------------|---------------------------------------------------------------------------------------------------|
| INS OVE    | Insert/Overwrite mode                                                                             |
| 漢 カナ E 123 | Character entry mode                                                                              |
|            | Kuten code input mode<br>(P. 2-28)                                                                |
| V1 V2      | Double-byte/Single-byte mode                                                                      |
| Sm         | Lower case input mode                                                                             |
| Shift EXCR | Shift/Caps Lock mode                                                                              |
| R          | Bytes remaining for text entry                                                                    |
| In         | Number of entered characters<br>(appears when entering text to<br>USIM Phone Book/SMS<br>message) |

### Split Windows

In some instances, a second window opens with text entry window.

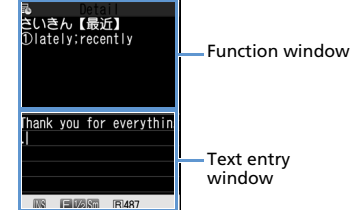

Referring to Dictionary from a text entry window

### **Switching Windows**

Press (n) and select Change Window to switch windows.

### **Changing Text Input Methods**

[Text Entry] window ⇒ / P ⇒ CHG Input Method 🗢 🗩 🗢 Select a text input method  $\Rightarrow$   $\bigcirc$ Alternatively, press and hold  $\square$ .

### **Toggling Character Entry Modes**

[Text Entry] window 🖙 🖻 Press of to togale entry modes. Kanii/hiragana 🔿 Katakana 🔿 Alphanumerics I Numbers

### Tip

• In 2-touch mode, press ♥ to toggle single-byte and double-byte modes.

### Interruptions during Text Entry

### When Battery Runs Out

Battery alarm sounds and Recharge Battery appears. Text is automatically saved. Access the same function to continue text entry. Text may not be saved depending on the function.

### When - is Pressed

A message appears asking whether to end text entry. Select YES and press () to end text entry without saving the text. To continue text entry, select NO and press ().

### When a Voice Call Arrives

Answer the call. After call ends, text entry window returns.

### **Entering Characters in** 5-touch Mode

Press a key multiple times to cycle through letters assigned to that key.

For key assignment, see P. 15-9.

### Kanji, Hiragana & Katakana

Enter a reading (in hiragana) and convert to kanji, katakana, etc.

### **Using Word Prediction**

Enter a character and Word Prediction suggests words starting with that character. Word Prediction also suggests word selection for words to follow. Switch to kanii/hiragana mode to use Word Prediction.

# **Text Entry**

### <Example> Entering "携帯電話"

### [Text Entry] window ⇔ 2 (four times)

"け" is entered in Character Entry Pane. Suggestion list shows predictions for

words beginning with " ${\ensuremath{\mathcal{D}}}$  " in Guide Pane.

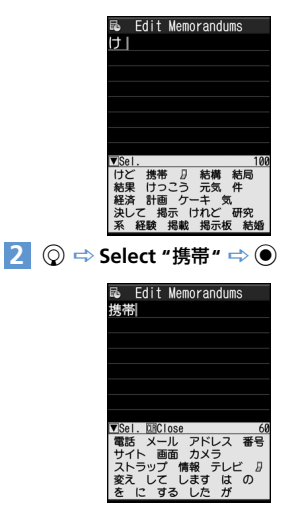

"携带" appears in Character Entry Pane. A suggestion list of words that follow

"携带" appears in Guide Pane.

# ■ When Required Word Does Not Appear

Continue hiragana (reading) entry in Character Entry Pane to narrow down selection.

### 3 💿 ➡ Select "電話" ➡ 🖲

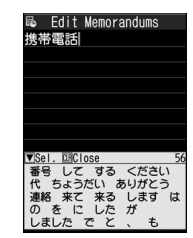

■ To Exit Suggestion List

### Tip

 Handset has a learning feature that adds entered words to the suggestion list. Press and hold and to delete an added word from the suggestion list.

### **Converting Hiragana**

If the required suggestion does not appear or word prediction is set to off, convert to Kanji as shown below:

### <Example> Entering "佐々木"

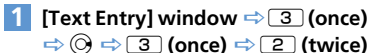

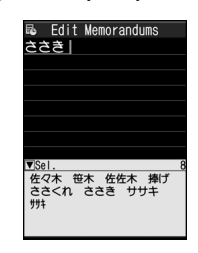

- To Determine Entered Hiragana without Converting It
  ⇒ ●

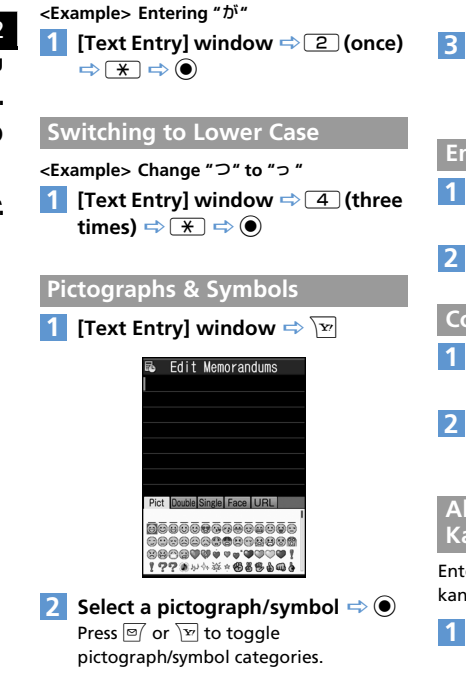

Dakuten (<sup>°</sup>) & Handakuten (<sup>°</sup>)

- To Toggle Full-Screen List and Continuous Entry ⇒ /
  □
- CLEAR The pictograph/symbol list window is closed

### Emoticons

- [Text Entry] window ⇒ 
  Face Mark ⇒ ●
- 2 Select an emoticon ⇔ )

### **Common Phrases (Templates)**

- 1 [Text Entry] window ⇔ 🕞 ⇔ Common Phrases ⇒ ●
- 2 Select a folder ⇒ ⇒ Select a phrase ⇒ (twice)

### Alphanumerics, Numbers & Katakana

Enter alphanumerics, numbers or katakana in kanji/hiragana input mode.

I [Text Entry] window ⇔ Enter hiragana ⇔ ☜ ⇔ Select a character ⇔ ●

# **Editing Text**

### **Deletion & Correction**

- [Text Entry] window 
   ⇔ Move cursor to the left of the character to delete 
   ⇔ 
   ŒER
- To Delete All Characters to the Right of Cursor
  - ➡ Press and hold CLEAR
- To Delete Entire Text ⇒ Move cursor to the end of text ⇒ Press and hold (ILEAR)
- 2 Position cursor ⇒ Enter correct characters

### Copy, Cut & Paste

- Only one entry can be stored on clipboard. If you copy or cut new text, the previously copied or cut text is overwritten.
- Copied or cut text can be pasted repeatedly until you copy or cut new text, or turn handset power off.

# Text Entry

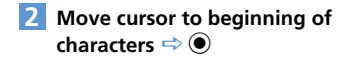

- 3 Move cursor to end of characters ⇒ ●
- 4 Position cursor ⇒ 
   IP ⇒ Paste ⇒

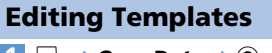

Image: Solution with the second second s

| 2  | Comr    | ion P | hrase | s |
|----|---------|-------|-------|---|
| 11 | Folder  | 1     |       |   |
|    | TOTUCT  |       |       |   |
| 5  | Folder  | 2     |       |   |
| Э  | Folder  | 3     |       |   |
| Ч  | Folder  | 4     |       |   |
| 5  | Folder  | 5     |       |   |
| 6  | Securit | y Fo  | lder  |   |
|    |         |       |       |   |

Templates (Common phrases) Window

# 2 Select a folder ⇒ ● (⇒ Enter Security Code ⇒ ●)

|            | 2                                                                                                    | Folder                                                                                                    | 3       |            |  |
|------------|----------------------------------------------------------------------------------------------------|----------------------------------------------------------------------------------------------------|---------|------------|--|
|            | Image: Note           Image: Note           Image: Note | Stored><br>Stored><br>Stored><br>Stored><br>Stored><br>Stored><br>Stored><br>Stored><br>Stored><br>Stored> |         |            |  |
| 3 Select : | Te<br>an er                                                                                                    | mplate                                                                                                    | es List | Enter text |  |
| ⇒ () (     | r⇒ Er                                                                                                    | nter ti                                                                                                    | tle ⇔ 🤅 |            |  |

### **Using Dictionaries**

### Saving Words to Own Dictionary

Save frequently used words to Own Dictionary. For each word, save a reading (in hiragana). When the reading is entered in a text entry window, the word appears among the suggestions.

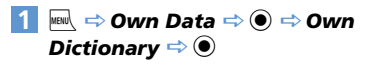

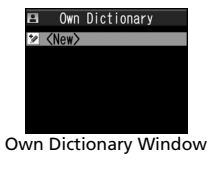

2 <New> ⇔ ● ⇔ Enter word ⇔ ● ⇔ Enter reading ⇔ ●

### Tip

 To check saved words: Select a word ⇒ ●

### Using Downloaded Dictionaries

Download dictionaries from Yahoo! Keitai sites. Dictionary must be enabled in advance.

Image: Book of the second second

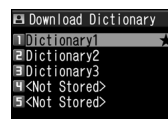

Downloaded Dictionary Window

### 2 Select a dictionary ⇒ ●

 $\star$  appears next to the enabled dictionary.

### Tip

- To disable a dictionary: [Downloaded Dictionary] window ⇒ Select a dictionary with ★ ⇒ ●
- If an emoticon dictionary is enabled, its content is reflected in the emoticon list when entering emoticons.

# Entering Characters in 2-touch Mode

Each hiragana character is entered by combining two key presses.

- For combinations of character input keys, see P. 15-10.
- Procedures for selecting predicted words and for converting entered hiragana are the same as those used in 5-touch mode (P. 2-12).

### <Example> Entering "キャンプ"

• The following example is in Japanese text entry mode.

1 [Text Entry] window ⇔ 2 2 (き) ⇔ 8 0 (change to lower case mode) ⇔ 8 1 (ゃ) ⇔ 8 0 (change to upper case

mode)  $\Rightarrow$  03 (h)  $\Rightarrow$  63

(丞)⇔05(°)

### 2 🕫 ⇔ ⊙

Tip

- Pressing \* also adds dakuten (\* ) and handakuten (\* ) or toggles upper case and lower case.
- Press 🖻 to toggle double-byte and single-byte modes.

### Entering Characters in T9 Input Mode

Press a key once for each character, and select the word from the suggestion list.

- For key assignment, see P. 15-11.
- When character entry mode is "Number,"
   5-touch input method is automatically applied.

### <Example> Entering "春"

• The following example is in Japanese text entry mode.

### [Text Entry] window ⇒ 6 ⇒ 9

Word predictions for the key combination appear.

| F6  | Edit                                                                    | Memo | randu | JMS    |    |
|-----|-------------------------------------------------------------------------|------|-------|--------|----|
| ひる  | 5                                                                       |      |       |        |    |
|     |                                                                         |      |       |        |    |
|     |                                                                         |      |       |        |    |
|     |                                                                         |      |       |        |    |
|     |                                                                         |      |       |        |    |
|     |                                                                         |      |       |        |    |
|     |                                                                         |      |       |        |    |
| ⊞Ka | ina                                                                     |      |       |        | 23 |
| 屋   | 晴れ                                                                      | フル   | 春》    | る      |    |
| 服務  | し、腹の目的の目的の目的の目的の目的の目的の目的の目的の目的にして、して、して、して、して、して、して、して、して、して、して、して、して、し | 題る   | いり    | 針      | 堀  |
| Ψ   | 広額                                                                      | 3 4  | ₽ê ∎  | 見<br>上 | έL |
| 6   | 9                                                                       |      |       |        |    |

- To Change Conversion Range  $\Rightarrow \Theta$
- Toggle Kanji and Hiragana Suggestion Lists

➡ #

# **Text Entry**

■ Toggle English and Japanese Suggestion Lists

### **|**

# 2 ◎ ⇒ ⊗

Select word from among the suggestions in Guide Pane.

### To Show Converted Words on Suggestion List

🔿 🕞

For example, if you specify "はる," then "張る," "貼る" and other words that have the same reading appear on the suggestion list.

### ■ To Show Predicted Words on Suggestion List

For example, if you specify "はる," then "春休み," "遥か" and other words that begin with the same reading appear on the suggestion list.

### ■ To Exit Suggestion List and Continue Character Entry

CLEAR

3 🔘

### **Re-entering Words**

2 127

Re-enter as shown below if the desired word does not appear.

### <Example> Entering "らんらんと"

• The following example is in Japanese text entry mode.

### 1 [Text Entry] window ⇔ ᠑ (row

- ら) ⇒ O (row わ) ⇒ 9 (row ら)
- ⇒ **○** (row わ) ⇒ **4** (row た)

" らんらんと" does not appear in suggestion list.

# B. Edit Memorandums ビーれんと Yomi edit I.ら ごり のる 心れ あろ

Cursor is on the first character of the word. The edit window opens in Guide Pane, where hiragana characters of row "5" appear.

### 3 1(5) ⇒ 3(*k*) ⇒ 1(5) ⇒ 3(*k*) ⇒ 5(*と*)

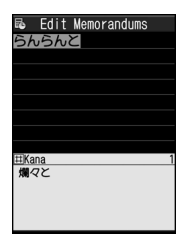

2

### ■ If No Correction is Necessary

 $\Rightarrow$   $\bigcirc$  to move cursor to the next character

# ■ To End Re-entering a Word

The words predicted/converted from the re-entered word appear on the suggestion list.

4 🔘

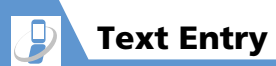

### More Features

### Advanced

### Text Entry

- Switch between Lower Case & Upper Case
- Switch between Single-byte & Double-byte
- Cycle Characters in Reverse Order
- Undo Last Operation
- Move Cursor to Top/End of Text
- Overwrite & Insert Modes
- Insert Line Feed
- Input a Space
- Use Dictionary
- Ouote Text
- Use Kuten Codes

(**P**. 2-27)

### Templates

- Edit a Folder Name
- Reset a Folder Name
- Edit Templates
- Reset Templates

(> P. 2-29)

### Dictionaries

- Edit Entries
- Delete Entries
- Edit Title
- View Information
- Delete Dictionaries

### Customize

### Text Entry

- Set Text Input Method
- Set Word Prediction
- Set to Show T9 Suggestion Words in Kanji or Hiragana
- Clear Learning History
- Change Font Size
- Set Auto Cursor Movement in 5-Touch Mode

(**P. 14-27**)

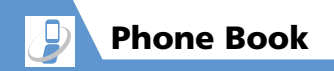

### **Overview**

Save phone numbers, e-mail addresses and other contact information to Phone Book.

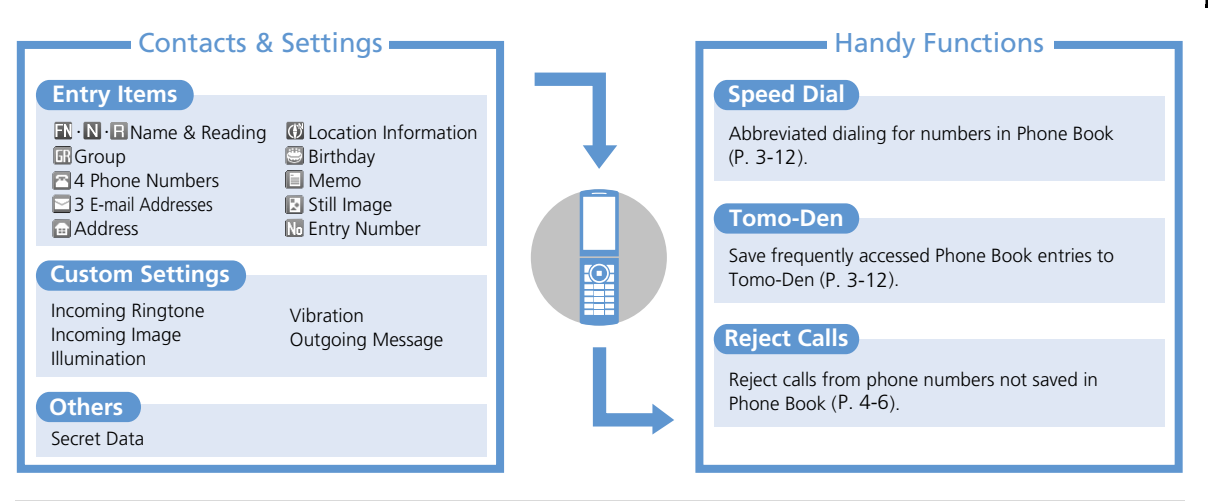

### Back Up Important Information

Keep a separate copy of Phone Book entry information. When battery is exhausted or removed for extended periods, Phone Book data may be lost or altered. Damage to handset may also affect data recovery. SoftBank is not liable for damages from lost/altered Phone Book data.

- **Creating Phone Book** Entries
- <Example> Enter a name, phone number, e-mail address and specify a group
- 2 III ⇒ ⇒ Enter family name ⇒
  - $\bigcirc$   $\Rightarrow$  Check reading  $\Rightarrow$   $\bigcirc$   $\Rightarrow$   $\blacksquare$   $\Rightarrow$
  - $\Rightarrow$  Enter first name  $\Rightarrow$   $\Rightarrow$ Check reading  $\Rightarrow$  ●

Reading is entered automat

Reading is entered automatically. Edit as necessary.

Markima FAkima FAkima FMasami FMasami FMasami G≪Not Stored> G≪Not Stored> G≪Not Stored> G≪Not Stored> G≪Not Stored> S≪Not Stored> S≪Not Stored> S≪Not Stored> S≪Not Stored>

Phone Book Entry Window

To save additional numbers, select *<Not Stored>* and repeat the same step.

5 □ ⇔ ● ⇔ Enter e-mail address ⇔
 ● ⇔ Select an icon ⇔ ●

6 🖻

### Setting Incoming Image

- [Phone Book Entry] window ⇔ ⇔ ● ►
  - ► To Capture an Image with Camera Photo Mode ⇒ ● ⇔ Capture image ⇒ ●
  - ► To Select an Image in Data Folder Select Image ⇒ ● ⇒ Select a folder ⇒ ● ⇒ Select a still image ⇒ ●

### Tip

 To cancel selected image, select *Release This* and press •.

### Creating Entries from Other Functions

### Create entries from:

- Received calls
   Dialed Calls
- Redial
   Text Reader
- Bar Code Reader
- Receives/Sent Address List
- Yahoo! Keitai
- Phone Number Entry window

### <Example> Create an entry from Received Calls

- ► To Save As a New Entry New ⇒ ●
- ► To Add Another Entry Add ⇒ ● ⇒ Search Phone Book ⇒ Select an entry ⇒ ● (twice) Phone Book Entry window with the phone number automatically entered opens.
- 2 Enter other items ⇒ 
   (⇒ YES ⇒
   ○)

### Resuming Phone Book Edit Operation

If battery is empty or if another function was activated while editing an entry, resume operation as follows:

- 2 Enter each item ⇔ ≅ (⇔ *YES* ⇔ ()

### Тір

• Save entry before you exit Phone Book. Otherwise, all changes will be lost.

### **Using Phone Book**

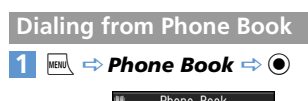

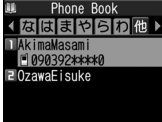

Phone Book Entry List

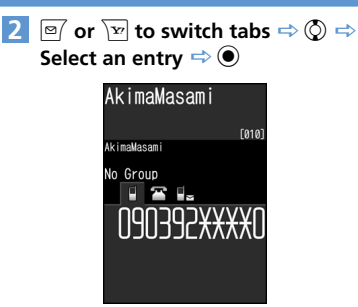

Entry Details

3 ⊗ ⇔ Select a phone number ⇔ ∠ Select a phone number and press ♥ to

Select a phone number and press of to make a video call.

### Tip

 Alternatively, select a phone number from Phone Book Entry List and press to make a call. If there are multiple entries, the first number is called.

### **Specifying a Search Method**

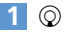

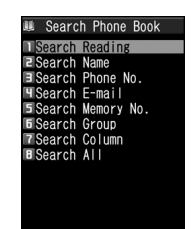

2

Phone Book Search Window

Select a search method 🔿 🔘 Search Reading: Enter a reading and press  $\bigcirc$ . Search Name: Enter a name and press (). Search Phone No.: Enter a phone number and press  $\bigcirc$ . Search E-mail: Enter an e-mail address and press O. Search Memory No.: Enter three-digit entry number. Search Group: Select a group to view saved entries. Search Column: Press a key (1 - 0 or \*) to access the tab corresponding to that key.

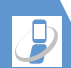

# **Phone Book**

### Search All:

Phone Book is organized by tabs (Japanese syllabary order).

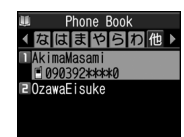

Phone Book Entry List

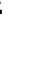

Tip

### Accessing Entries from Other Functions

Access Phone Book entries from Received Calls, Dialed Calls, Redial and Received/Sent Address List.

### **Access Phone Book from Received Calls**

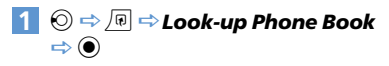

### Access Phone Book from Dialed Calls

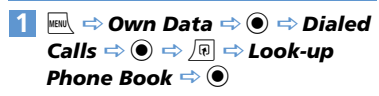

### **Access Phone Book from Redial**

1 🞯 ⇒ ӣ ⇒ Look-up Phone Book ⇒⊙

### Access Phone Book from Received Address List

1 Press and hold ⓒ ⇔ / P ⇒ Look-up Phone Book ⇒ ●

### Access Phone Book from Sent Address List

### **Phone Book Settings**

### **Customizing Handset Response**

Set different ringtones, images, etc. per entry item or Group.

### Indicators

The following indicators appear for set items.

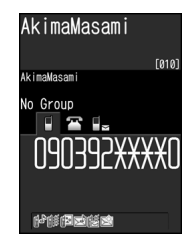

- ₽<sup>♣</sup> Ringtone (Incoming Calls)
- Ringtone (Mail)
- Illumination (Incoming Calls)
- 🖄 Illumination (Mail)
- Vibrator (Incoming Calls)
- 🎼 Vibrator (Mail)
- 😰 Incoming Image (Calls)
- Outgoing Message (Incoming Calls)

### To Customize by Phone Number/E-mail Address

<Example> Set a ringtone for incoming voice calls

1 [Entry Details] ⇒ ⓒ ⇒ Select a phone number ⇒ 🖗 ⇒ *Ring Tonellmage* ⇒ ●

2 Voice Call (Recv.) ⇔ )

 3 Ring Tone ⇔ ● ⇒ Select a ringtone type ⇔ ● (⇔ Select a folder ⇔ ● ⇒ Select a ringtone ⇒ ●)

### To Customize by Group

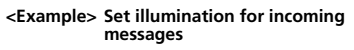

- [Phone Book Entry List] ⇒ *Group Setting* ⇒
- 2 Select a group ⇔ / P ⇔ Ring Tone/Image ⇔ ●
- 3 Mail (Recv.) ⇒ 🖲
- 4 *Illumination* ⇔ ⇔ Select a pattern ⇔ ●

### Note

- Custom Settings are unavailable for secret Phone Book entries.
- Custom Settings are canceled when entry is set as secret.

### Tip

• To cancel Custom Settings, select an item with  $\bigstar$  and press  $\boxdot$ .

### Restricting Calls to/from Specific Phone Numbers

Restrict calls to/from specific numbers in Phone Book. This can help manage personal calls and prevent nuisance calls.

- 1 [Entry Details] ⇒ ⓒ ⇔ Select a phone number ⇔ 🗊 ⇔ *Restrictions* ⇔ ●
- 2 Enter Security Code 🔿 🖲
- 3 Select a restriction type ⇒ Restrict Dialing:

Permit outgoing calls to only one number. Note that the number can only be dialed from Phone Book.

### Call Rejection:

Restrict incoming calls from a specified number.

### Call Acceptation:

Receive incoming calls only from a specified number.

### Tip

 ★ indicates currently set restriction; to cancel, select the setting and press ●.

### When **Restrict Dialing** is Set

The following operations are disabled:

- Dialing by Keypad
- · Dialing from Received Calls
- Calling from Phone Book (except: calling specified number in Phone Book)

### Тір

- When *Restrict Dialing* is set, all records on Redial, Dialed Calls and Sent Address List are deleted.
- Emergency numbers 110, 119 and 118 are available even when *Restrict Dialing* is set.
- If you change or delete the specified number, the set restriction is canceled.
- Cancel Restrict Dialing to edit or delete.

### Setting Secret Entries

- Prevent others from accessing certain Phone Book entries.
- Phone Book entries set as secret only appear in Secret Mode or Secret Data Only Mode (P. 4-7).
- 1 [Entry Details] ⇒ 🕞 ⇒ Set Secret ⇒ ●

### Tip

- To cancel Secret Setting: [Entry Details] ➡ <a>P</a> ➡ Release Secret ➡
- Entries saved while Secret Mode or Secret Data Only Mode is active are saved as secret entries.
- When a Tomo-Den entry is set as a secret entry, the entry's Tomo-Den setting is canceled.

### Managing USIM Phone Book

Phone Book entries can be copied between handset and USIM Card.

- 2 Copy ⇔ ⇔ Phone→USIM or USIM→Phone ⇔ ● ⇔ Phone Book ⇔ ●
- **3** Search Phone Book
- 4 Select an entry ⇒ Repeat this step to specify other entries.

### 5 ⊠ ⇔ YES ⇒ ●

### Note

- Items that cannot be saved to USIM Phone Book are not copied.
- Phone Book entries set as secret cannot be copied.
- You must end copying of Phone Book entries to make/receive calls or send/receive messages.

# More Features

### 💽 Advanced

### **Creating Entries**

- Save a Postal Code, Address & Memo
- Save Location Information
- Save Birthday
- Change Entry Number

### Phone Book Search

- Change Index Tab of Phone Book Entry List
- Change Font Size
- Change Phone Number/E-mail Address Order
- Compose an S! Mail from Phone Book
- Compose an SMS Message from Phone Book

### (**P. 2-30**)

### Managing Phone Book

- Check Custom Ringtone/Image Settings by Item
- Cancel Custom Ringtone/Image Settings by Item
- Check Restriction Settings by Restriction Type
- Cancel Restriction Settings by Restriction Type
- Check Number of Phone Book Entries
- Edit a Phone Book Entry
- Copy a Phone Book Entry
- Check Location Information
- Send Location Information
- Attach Location Information to Image
- Delete Entries
- Delete Items from an Entry
- Delete an Entry from USIM Card

(> P. 2-31)

### 🔀 Customize

### Phone Book

(> P. 2-30)

- Set Preferred Search Method
- Change Group Name

(**Þ** P. 14-12)

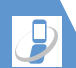

### Overview

### Back up handset Phone Book to server.

- Separate subscription required.
- See SOFTBANK MOBILE Corp. Website (http://www.softbank.jp) for details.
- After subscribing, network information will be automatically retrieved and Auto Sync Settings will be set to Synchronize. When Phone Book is edited in these settings, synchronizing will begin after 10 minutes.
- Even if Auto Sync Settings is set to OFF, it returns to default settings and to ON again after network information is retrieved.
- After unsubscribing, make sure that *Auto Sync Settings* is set to *OFF*.

### Note

- · Fully charge battery beforehand.
- Packet transmission fees are incurred for synchronizing, backing up or downloading.
- All data in the server Phone Book will be deleted if Synchronize, Sync From Client or Backup is performed after deleting all data in handset Phone Book.
- All data in handset Phone Book will be deleted if Synchronize, Sync From Server or Restore is performed after deleting all data in the server Phone Book.
- The following Phone Book items are not synchronized.
- -Ring Tone
- -Illumination
- -Vibrator
- -Incoming Call Image

### Using S! Addressbook Back-up

### Synchronizing Phone Book

Connect to Phone Book backed up on server and bring it up to date with handset's Phone Book.

- The first time you synchronize will be in Synchronize regardless of the setting.
- Synchronization can be any of the following types.

| Synchronize      | Synchronize handset<br>Phone Book and server<br>Phone Book. Both Phone<br>Books are synced with the<br>newest information. |
|------------------|----------------------------------------------------------------------------------------------------|
| Sync From Client | Copy updated<br>information to server<br>Phone Book.                                                                       |
| Sync From Server | Copy update information to handset Phone Book.                                                                             |
| Backup           | Back up handset Phone<br>Book to server (note that<br>Server Phone Book is<br>deleted).                                    |

Restore server Phone Book to handset (note that handset Phone Book is deleted).

2

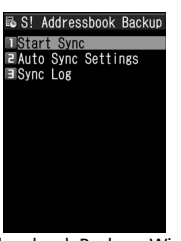

Addressbook Back-up 🔿 🔘

 $1 \implies \mathsf{Tools} \Rightarrow \bigcirc \Rightarrow S!$ 

S! Addressbook Back-up Window

- 2 Start Sync ⇔ ⇔ Enter Security Code ⇔ ●
- 3 Select type of synchronization ⇒
   ⇒ YES ⇒ ●

Synchronization starts. Synchronization results appear after completion.

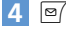

Restore

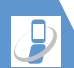

# S! Addressbook Back-up

Checking Synchronize Log

 [S! Addressbook Back-up] window

 ⇔ Sync Log ⇔ ●

 ⇒ Select an

 item ⇔ ●

More Features

Advanced

S! Addressbook Back-upDelete Synchronize Log

(**P**. 2-32)

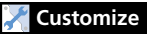

S! Addressbook Back-up

Set Auto Synchronize

• Set Auto Synchronize Off

Check Auto Synchronize Settings

(**Þ** P. 14-12)

### **Main Menu**

### Start Here

[Main Menu] ..... P. 2-2

### Change Main Menu Theme

### Switch to Simple Menu

[Main Menu] ⇒ 
 ○ (⇒ YES or NO ⇒ ○)
 In Simple Menu, font size is larger and menu options are limited to basic ones.

### Temporarily Change Design Theme of Main Menu

 [Main Menu] ⇔ ♥ ⇔ Select a theme ⇔
 ♥
 Next time you open Main Menu, default Main Menu returns.

### **Desktop Icons**

### Edit Title of a Desktop Icon

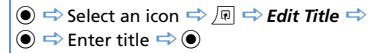

### Change Icon Image

● ⇔ Select an icon ⇔ ● ⇔ CHG Icon
 Image ⇔ ● ⇒ Select Icon Image ⇔ ● ⇔
 Select a folder ⇔ ● ⇔ Select a file ⇔ ●
 To reset icon image, select Default Icon
 Image and press ●.

### **Check Icon Information**

●  $\Rightarrow$  Select an icon  $\Rightarrow$   $\blacksquare$   $\Rightarrow$  *Icon Info* Setting  $\Rightarrow$  ●

### Change Order of Desktop Icons

●  $\Rightarrow$  Select an icon  $\Rightarrow$   $\square$   $\Rightarrow$  Sort  $\Rightarrow$  ● $\Rightarrow$  YES  $\Rightarrow$  ●  $\Rightarrow$   $\odot$   $\Rightarrow$  Select a position  $\Rightarrow$ 

### ullet

### **Delete Desktop Icons**

- 🗢 Select an icon 🗢 🕞 🖙 **Delete** 🗢 ●
- To Select Delete This
  - $\Rightarrow$  Delete This  $\Rightarrow$   $\bigcirc$   $\Rightarrow$  YES  $\Rightarrow$   $\bigcirc$
- To Select *Delete selected* ⇔ *Delete selected* ⇔ Select icons ⇔
- $\textcircled{\bullet} \rightleftharpoons \textcircled{\bullet} \checkmark \textbf{YES} \rightleftharpoons \textcircled{\bullet}$
- To Select Delete All
- 🖙 Delete All 🖙 🖲 🖙 YES 🖙 🖲

### **Reset Desktop Icons**

 $\textcircled{\bullet} \Leftrightarrow \textcircled{\bullet} \Rightarrow \textbf{Reset Desktop} \Leftrightarrow \textcircled{\bullet} \Rightarrow \textbf{YES} \\ \Rightarrow \textcircled{\bullet}$ 

### **Change Theme of Desktop Icons**

### Show/Hide Desktop Icons

● ⇒ ● Display Setting ⇒ ● ⇒ Display always or Display at Use ⇒ ● (⇒
 ●)
 When Display at Use is set, Desktop Icons only appear when you press ● in Standby.

### **Text Entry**

| Start Here          |     |        |
|---------------------|-----|--------|
| [Text Entry] windov | v F | P. 2-1 |

### Functions Before Entering Text

### Switch between Lower Case & Upper Case

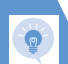

Switch between Single-byte & Double-byte

[Text Entry] window ⇔ 🗊 ⇔ Single-Byte or Double-Byte ⇔ ●

### Functions While Entering Text

### Cycle Characters in Reverse Order

[Text Entry] window ⇔ Input a character ⇔ ∠ This procedure is available in 5-touch mode.

### Undo Last Operation

[Text Entry] window ⇒ Press and hold ∠

### Move Cursor to Top/End of Text

[Text Entry] window ⇔ 🗊 ⇔ Jump ⇔ ● ⇔ To Beginning or To End ⇔ ●

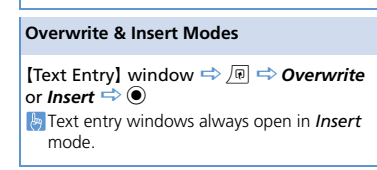

### Insert Line Feed

**[Text Entry] window** ⇔ ★ Press ② to add a space at the end of text.

### Input a Space

**[Text Entry] window**  $\Rightarrow \square \Rightarrow$  **Space**  $\Rightarrow \odot$ **[b]** Press  $\bigcirc$  to add a space at the end of text.

### **Use Dictionary**

[Text Entry] window ⇔ / P ⇔ Refer Dic. ⇔

- To Enter a Word
  - $\Rightarrow$  Enter Word  $\Rightarrow$   $\bigcirc$   $\Rightarrow$  Enter word  $\Rightarrow$   $\bigcirc$
  - ⇒ Select a dictionary ⇒ ⊙ ⇒ Select a word
  - $\Rightarrow \odot \Rightarrow$  Read descriptions of the word
- To Select Area

Select Area
 Select Area
 Select Area
 Select Area
 Select Area
 Select a word
 Select a dictionary
 Select a word
 Select a dictionary
 Select a word
 Select a word
 Select a word
 Select a word
 Select a word

To Enter a Word from Search History
 ⇒ Reference History
 ⇒ Select a word
 ⇒ Select a dictionary
 ⇒ 
 ⇒ Select a word
 ⇒ 
 ⇒ Read descriptions of the word

### Quote Text

[Text Entry] window  $\Rightarrow$   $\bigcirc$   $\bigcirc$  Quote Data  $\Rightarrow$   $\bigcirc$ 

- To Quote from a Phone Book Entry
   ⇒ Quote Phonebook ⇒ ⇒ Search
   Phone Book ⇒ Select a data item to quote
   text from ⇒ ⇒
- To Quote from Account Details ⇔ Account Details ⇔ ④ ⇔ Enter Security Code ⇔ ● ⇔ Select a data item ⇔ ● ⇔ ⊠
- To Scan Text by Text Reader ⇒ *Text Reader* ⇒ ● ⇒ Scan text with camera ⇒ ♥
- To Scan Bar Code by Bar Code Reader
   ⇒ Bar Code Reader ⇒ ⇒ Scan a bar code with camera ⇒ ●

### Use Kuten Codes

[Text Entry] window  $\Rightarrow$   $\textcircled{p} \Rightarrow$  *Kuten Code*  $\Rightarrow$   $\textcircled{o} \Rightarrow$  Enter kuten codes (P. 15-12)

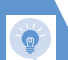

### Templates

### **Start Here**

| [Templates (Common phrases)] |         |
|------------------------------|---------|
| window                       | P. 2-15 |
| [Templates List]             | P. 2-15 |

### Edit a Folder Name

[Templates (Common phrases)] window  $\Rightarrow$ Select a folder  $\Rightarrow \square \Rightarrow Edit Folder Name$  $\Rightarrow \odot \Rightarrow$  Enter folder name  $\Rightarrow \odot$ 

### **Reset a Folder Name**

[Templates (Common phrases)] window  $\Rightarrow$ Select a folder  $\Rightarrow \bigcirc$   $\bigcirc$   $\Rightarrow$  *Reset Name*  $\Rightarrow$   $\bigcirc$  $\Rightarrow$  *YES*  $\Rightarrow$   $\bigcirc$ 

### Edit Templates

 $[Templates List] \Rightarrow Select a template \Rightarrow \boxed{P} \\ \Rightarrow Edit \Rightarrow \textcircled{O} \Rightarrow Edit phrase \Rightarrow \textcircled{O}$ 

### **Reset Templates**

[Templates List] ⇒ Select a template ⇒ /₱ • To Select *Delete This* 

 $\Rightarrow$  Delete This  $\Rightarrow$   $\bigcirc$   $\Rightarrow$  YES  $\Rightarrow$   $\bigcirc$ 

• To Select Delete All

 $\Rightarrow \textit{Delete All} \Rightarrow \textcircled{o} \Rightarrow \texttt{Enter Security Code} \\ \Rightarrow \textcircled{o} \Rightarrow \textit{YES} \Rightarrow \textcircled{o}$ 

User entries are deleted, and preinstalled templates return to default.

### Dictionaries

### **Start Here**

[Own Dictionary] window.....P. 2-15 [Downloaded Dictionary] window.....P. 2-16

### **Own Dictionary**

### Edit Entries

[Own Dictionary] window  $\Rightarrow$  Select an entry  $\Rightarrow \boxdot \Rightarrow$  Edit word  $\Rightarrow \odot \Rightarrow$  Edit reading  $\Rightarrow \odot$ 

### **Delete Entries**

[Own Dictionary] window  $\Rightarrow$  Select an entry  $\Rightarrow$   $\bigcirc$   $\bigcirc$ 

- To Select Delete This
- $\Rightarrow$  Delete This  $\Rightarrow$   $\bigcirc$   $\Rightarrow$  YES  $\Rightarrow$   $\bigcirc$
- To Select *Delete selected*
- $\Rightarrow$  Delete selected  $\Rightarrow$   $\odot$   $\Rightarrow$  Select entries

 $\Rightarrow \textcircled{\bullet} \Rightarrow \textcircled{\bullet} \Rightarrow \forall \mathsf{YES} \Rightarrow \textcircled{\bullet}$ 

- To Select Delete All
- ⇒ Delete All ⇒ ⇒ Enter Security Code
- $\Rightarrow \textcircled{\bullet} \Rightarrow YES \Rightarrow \textcircled{\bullet}$

# **Basic Operations**

2

### **Downloaded Dictionaries**

### Edit Title

[Downloaded Dictionary] window  $\Rightarrow$ Select a dictionary  $\Rightarrow \square \Rightarrow Edit Title \Rightarrow \textcircled{0}$  $\Rightarrow$  Edit title  $\Rightarrow \textcircled{0}$ 

### **View Information**

[Downloaded Dictionary] window ⇔ Select a dictionary ⇔ / P ⇔ Dictionary Info ⇔ ●

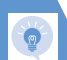

### Delete Dictionaries

**Basic Operations** 

[Downloaded Dictionary] window 🔿 Select a dictionary 🖙 🔎 To Select Delete This  $\Rightarrow$  Delete This  $\Rightarrow$   $\bigcirc$   $\Rightarrow$  YES  $\Rightarrow$   $\bigcirc$ • To Select Delete All ⇒ Delete All ⇒ ● ⇒ Enter Security Code  $\Rightarrow$   $\bigcirc$   $\Rightarrow$  YES  $\Rightarrow$   $\bigcirc$ 

### **Phone Book**

### Start Here

| [Phone Book Entry] window | P. 2-20 |
|---------------------------|---------|
| [Phone Book Entry List]   | P. 2-21 |
| [Entry Details]           | P. 2-21 |

### **Creating Entries**

### Save a Postal Code, Address & Memo

[Phone Book Entry] window 🖙 🔂 or 📗  $\Rightarrow$   $\bigcirc$   $\Rightarrow$  Enter content  $\Rightarrow$   $\bigcirc$ 

### Save Location Information

[Phone Book Entry] window  $\Rightarrow \overline{(0)} \Rightarrow \odot$ ⇒ From Position Loc.. From Location *History* or *From Image* ⇒ ● (⇔ Select location information  $\Rightarrow$  ( $\bigcirc$ ) In the select location information, select Location Info Detail and press . To delete location information, select Delete Location Info and press ().

### Save Birthday

[Phone Book Entry] window  $\Rightarrow \square \Rightarrow \odot$  $\Rightarrow$  Enter date of birth  $\Rightarrow$   $\bigcirc$ 

### **Change Entry Number**

[Phone Book Entry] window  $\Rightarrow$   $\mathbb{W} \Rightarrow \odot$ ➡ Change entry number ➡ ●

### Phone Book Search

Change Index Tab of Phone Book Entry List

[Phone Book Entry List] 🔿 🕞 🖙 Change Display  $\Rightarrow \odot \Rightarrow$  Alphabet, Memory No. or Group 🖘 🖲

### Change Font Size

[Phone Book Entry List] / [Entry Details] 🔿 IP ⇒ Font Setting ⇒ ● ⇒ Standard Font, Big Font (or Small Font) 🔿 🔘

Change Phone Number/E-mail Address Order

[Entry Details] 🖘 Select a phone number/e-mail address  $\Rightarrow$  /P  $\Rightarrow$  Move to Top 🔿 🖲

his procedure is available when more than one phone number/e-mail address is saved to a Phone Book entry.

### Compose an S! Mail from Phone Book

[Entry Details] ⇒ 🛇 🗢 Select an e-mail address ⇔ ● ⇔ Compose S! Mail

### **Compose an SMS Message from Phone** Book

[Entry Details] 🗢 🛇 🖙 Select a phone number  $\Rightarrow$   $\square$   $\Rightarrow$  Compose SMS  $\Rightarrow$   $\bigcirc$   $\Rightarrow$ Compose SMS message

### Managing Phone Book

Check Custom Ringtone/Image Settings by Item

[Phone Book Entry List]  $\Rightarrow \boxed{\texttt{P}} \Rightarrow \boxed{\texttt{Ring}}$  **Tone/Image**  $\Rightarrow \textcircled{O} \Rightarrow \texttt{Select an item with } \bigstar$  $\Rightarrow \textcircled{O}$ 

Continue selecting items with  $\bigstar$  to check settings.

# Cancel Custom Ringtone/Image Settings by Item

[Phone Book Entry List]  $\Rightarrow$   $\bigcirc$   $\bigcirc$   $\Rightarrow$  *Ring Tone/Image*  $\Rightarrow$   $\bigcirc$   $\Rightarrow$  Select an item with  $\bigstar$  $\Rightarrow$   $\bigcirc$   $\Rightarrow$  Select an item with  $\bigstar$   $\Rightarrow$   $\bigcirc$   $\Rightarrow$ *Release Settings*  $\Rightarrow$   $\bigcirc$   $\Rightarrow$  *YES*  $\Rightarrow$   $\bigcirc$ 

Check Restriction Settings by Restriction Type

[Phone Book Entry List]  $\Rightarrow$   $\bigcirc$   $\bigcirc$   $\Rightarrow$  **Restrictions**  $\Rightarrow$   $\bigcirc$   $\Rightarrow$  Enter Security Code  $\Rightarrow$   $\bigcirc$   $\Rightarrow$  Select a restriction type with  $\bigstar$   $\Rightarrow$  $\bigcirc$   $\bigcirc$  **Check Settings**  $\Rightarrow$   $\bigcirc$ 

# Cancel Restriction Settings by Restriction Type

 $\begin{array}{c} \mbox{[Phone Book Entry List]} \Rightarrow \box{[$\mathbb{P}$]} \Rightarrow \\ \mbox{Restrictions} \Rightarrow \box{($\mathbb{P}$]} \Rightarrow \\ \mbox{Entry Enter Security Code} \\ \Rightarrow \box{($\mathbb{P}$]} \Rightarrow \\ \box{Select a restriction type with $\bigstar$ $\Rightarrow$ \\ \box{$\mathbb{P}$]} \Rightarrow \\ \mbox{Release Settings} \Rightarrow \box{($\mathbb{P}$]} \Rightarrow \\ \box{YES} \Rightarrow \box{($\mathbb{P}$]} \end{array}$ 

### **Check Number of Phone Book Entries**

[Phone Book Entry List] ⇔ 🗐 ⇔ No. of Phone Book ⇔ ●

### Edit a Phone Book Entry

 $\begin{array}{c} [Entry Details] \Rightarrow \boxed{@} \Rightarrow \boxed{Edit Phone Book} \\ \Rightarrow \textcircled{@} \Rightarrow Edit each item \Rightarrow \boxed{@} \Rightarrow \boxed{YES} \Rightarrow \\ \textcircled{@} \end{array}$ 

Select No and edit the entry number. The edited entry is saved as a new entry and the original entry remains as before.

### Copy a Phone Book Entry

 $[Entry Details] \Rightarrow \bigcirc \bigcirc \Rightarrow Copy to USIM or Copy from USIM \Rightarrow \bigcirc \Rightarrow YES \Rightarrow \bigcirc$ 

### **Check Location Information**

[Phone Book Entry List]  $\Rightarrow \bigcirc \Rightarrow$  Select location information  $\Rightarrow \bigcirc \Rightarrow$  Read Map  $\Rightarrow \bigcirc (\Rightarrow Send/No Confirmation \Rightarrow \bigcirc)$ 

### Send Location Information

[Phone Book Entry List]  $\Rightarrow \bigcirc \Rightarrow$  Select location information  $\Rightarrow @ \Rightarrow Attach to$ *Mail*  $\Rightarrow \odot \Rightarrow YES \Rightarrow \odot \Rightarrow$  Compose S! Mail  $\Rightarrow \boxdot$ 

### Attach Location Information to Image

[Phone Book Entry List]  $\Rightarrow \bigcirc \Rightarrow$  Select location information  $\Rightarrow \bigcirc \Rightarrow \land Attach to$ Image  $\Rightarrow \odot \Rightarrow$  Select an image  $\Rightarrow \odot \Rightarrow$  $\boxdot$ 

### **Delete Entries**

 $[Phone Book Entry List] \Rightarrow Select an entry$  $\Rightarrow @ \Rightarrow Delete Data \Rightarrow @$ = To Select Delete This $\Rightarrow Delete This \Rightarrow @ \Rightarrow YES \Rightarrow @$ = To Select Delete selected $\Rightarrow Delete selected$  $\Rightarrow @ \Rightarrow @ \Rightarrow YES \Rightarrow @$ = To Select Delete All $\Rightarrow Delete All \Rightarrow @ \Rightarrow Enter Security Code$  $\Rightarrow @ \Rightarrow YES \Rightarrow @ \Rightarrow YES \Rightarrow @$  Delete Items from an Entry

 $[Entry Details] \Leftrightarrow \bigodot \Rightarrow Select an item \Leftrightarrow \bigcirc @ \Rightarrow Delete Data \Rightarrow \bigcirc Delete Phone No., Delete Mail Add., Delete Address, Delete Loc. Info, Delete Birthday, Delete Memorandums or Delete Image <math>\Rightarrow$  )  $\Rightarrow$  YES  $\Rightarrow$  )

### Delete an Entry from USIM Card

 $\blacksquare \Rightarrow Tools \Rightarrow \textcircled{o} \Rightarrow USIM Operation \Rightarrow \textcircled{o} \Rightarrow Enter Security Code \Rightarrow \textcircled{o} \Rightarrow Delete \Rightarrow \textcircled{o} \Rightarrow USIM \Rightarrow \textcircled{o} \Rightarrow Phone Book \Rightarrow \textcircled{o} \Rightarrow Search Phone Book \Rightarrow Select an entry \Rightarrow \textcircled{o} \Rightarrow \forall YES \Rightarrow \textcircled{o}$ 

### S! Addressbook Back-up

### **Start Here**

[S! Addressbook Back-up] window .... P. 2-25

### Delete Synchronize Log

[S! Addressbook Back-up] window  $\Rightarrow$  Sync Log  $\Rightarrow$  O  $\Rightarrow$  Select Log  $\Rightarrow$  P  $\Rightarrow$  Delete This  $\Rightarrow$  Delete This  $\Rightarrow$  O  $\Rightarrow$  YES  $\Rightarrow$  O  $\Rightarrow$  Delete Delete selected  $\Rightarrow$  Delete selected  $\Rightarrow$  Delete selected  $\Rightarrow$  O  $\Rightarrow$  Select Log  $\Rightarrow$  O  $\Rightarrow$  O  $\Rightarrow$   $\bigtriangledown$  O  $\Rightarrow$  Select Log  $\Rightarrow$  O  $\Rightarrow$  O  $\Rightarrow$   $\bigtriangledown$  O  $\Rightarrow$  Select Log  $\Rightarrow$  O  $\Rightarrow$  O  $\Rightarrow$   $\bigtriangledown$  O  $\Rightarrow$  Select Log  $\Rightarrow$  O  $\Rightarrow$  O  $\Rightarrow$   $\bigtriangledown$  O  $\Rightarrow$  Select Log  $\Rightarrow$  O  $\Rightarrow$  O  $\Rightarrow$   $\bigtriangledown$  O  $\Rightarrow$  Select Log  $\Rightarrow$ O  $\Rightarrow$  O  $\Rightarrow$   $\bigtriangledown$  O  $\Rightarrow$  Select Delete All

- Io Select Delete All ⇒ Delete All ⇒ ● ⇒ Enter Security Code
  - Delete All Enter Security Code
- $\Rightarrow \textcircled{\bullet} \Rightarrow \textbf{YES} \Rightarrow \textcircled{\bullet}$